## **RFG-KNX-Mk3**

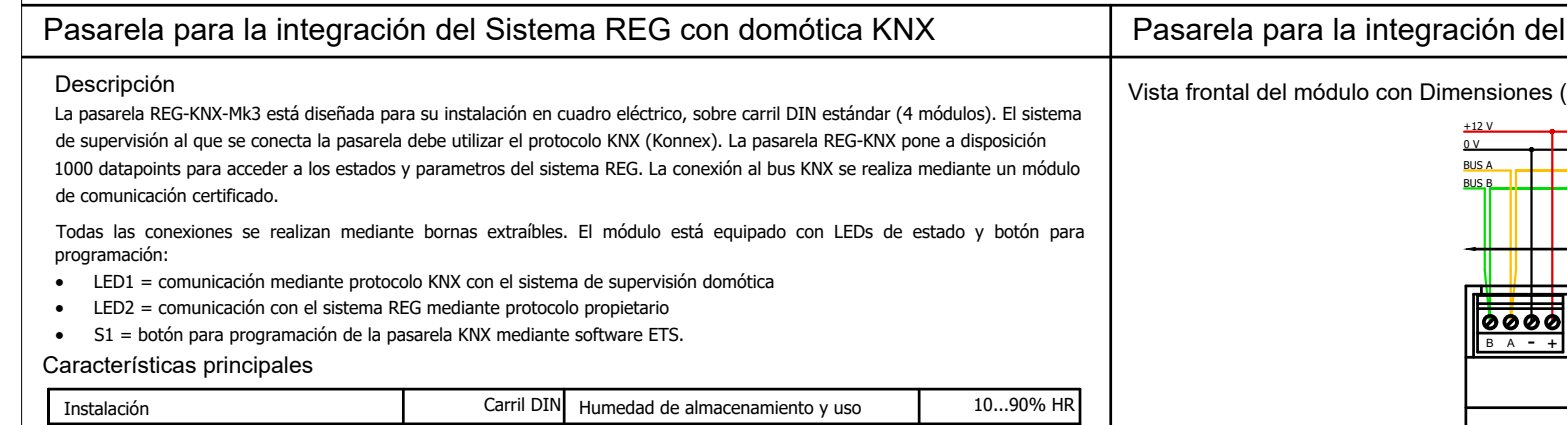

| Instalación                   | Carri Din       | Humedad de almacenamiento y uso | 1090% HK  |
|-------------------------------|-----------------|---------------------------------|-----------|
| Módulos de carril DIN         | 4               | Consumo máximo                  | 100 mA    |
| Peso                          | 180 gr          | Alimentación                    | 12-14 Vdc |
| Dimensiones (LxAxP)           | 70 x 90 x 59 mm | Grado de protección IP          | IP00      |
| Temperatura de almacenamiento | -40+85°C        | Clase de resistencia al fuego   | A         |
| Temperatura de uso            | -20+55°C        | Protocolo                       | KNX       |

#### Condiciones de uso

Por motivos de seguridad, el módulo debe ser instalado y utilizado de acuerdo con las instrucciones proporcionadas por el fabricante. El módulo debe estar adecuadamente protegido contra el agua y el polyo. Todos los trabajos de instalación y mantenimiento deben ser realizados por personal cualificado.

#### Información sobre seguridad y mantenimiento

Nunca abra el chasis de protección y contención del módulo. Si el módulo está dañado al abrir la caja o si han penetrado líquidos en su interior, debe ser revisado por un centro de asistencia autorizado. Informe inmediatamente de cualquier fallo v/o anomalía. Antes de realizar trabajos de instalación, mantenimiento o reparación del sistema, recuerde desconectar la alimentación eléctrica. La responsabilidad de los trabajos de instalación, mantenimiento y reparación recae en la persona o entidad que los haya llevado a cabo.

El fabricante de la instalación en la que está montado el módulo es responsable de organizar adecuadamente las partes del sistema para evitar cualquier posibilidad de contacto del operador con componentes bajo tensión. Es responsabilidad del fabricante de la instalación en la que está montado el dispositivo evaluar los riesgos y las posibles situaciones de peligro, adoptando los dispositivos de seguridad necesarios para proteger al operador; proporcionar una fuente de alimentación adecuada al dispositivo que garantice su correcto funcionamiento, cumpliendo con las directivas de la norma EN 60204-1. Cualquier modificación v/o manipulación de tipo hardware v/o software realizada en el dispositivo o en los sistemas de seguridad del producto final, si no están expresamente autorizadas, anulan toda responsabilidad del fabricante respecto a la conformidad "CE".

#### Se declina toda responsabilidad en los siguientes casos:

- No se respeten las normativas anteriormente mencionadas;
- Se produzcan anomalías o daños a personas y/o cosas debido a un uso indebido del producto; •
- Se produzcan anomalías o daños a personas y/o cosas debido a un uso incorrecto de la información contenida en este • manual:
- Se produzcan anomalías o daños a personas y/o cosas debido al incumplimiento de las normativas e instrucciones indicadas . en la presente documentación.

#### Normativa sobre eliminación

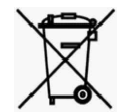

#### Eliminación de productos eléctricos y electrónicos al final de su ciclo de vida

El símbolo del contenedor tachado indicado arriba señala que el producto, al final de su vida útil, debe ser recogido de manera separada. No deseche el dispositivo en los cubos de basura domésticos. Consulte la normativa local para obtener más información sobre la eliminación de productos.

### Pasarela para la integración del Sistema REG con domótica KNX

Vista frontal del módulo con Dimensiones (mm) v Conexiones eléctricas

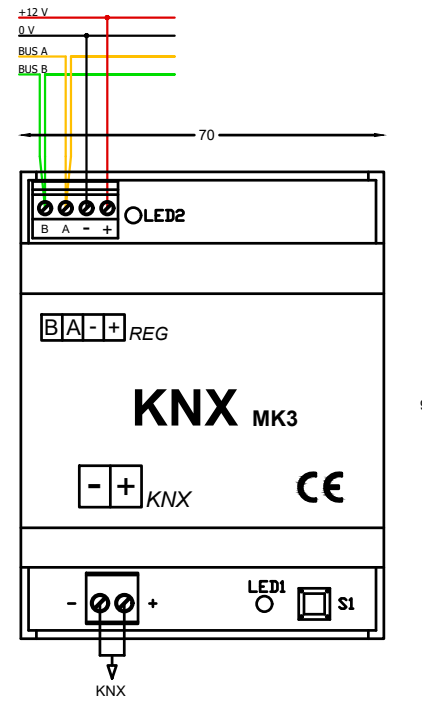

iAtención! Realizar conexiones eléctricas únicamente con el módulo sin alimentación. Asegúrese de que el voltaje de alimentación (cable negro "-" y cable rojo "+") sea conforme al requerido por el módulo. Los cables amarillo y verde deben conectarse al bus de comunicación del sistema REG respetando la conexión "entrar-salir".

Una vez alimentado el módulo y configurados tanto el sistema REG como el sistema de supervisión KNX, los indicadores se encienden de la siguiente manera:

- LED 1 amarillo intermitente = cuando el módulo está programado y se comunica correctamente con el sistema domótico ٠ KNX \*
- LED 2 verde intermitente = cuando el módulo está programado y se comunica correctamente con el sistema REG \*

\* La velocidad del parpadeo depende de la cantidad de datos que tenga que transmitir el módulo.

La pasarela REG-KNX-Mk3 proporciona hasta 1000 puntos de datos que pueden ser configurados por el integrador del sistema KNX para poner a disposición (toda o parte de) la información procedente del sistema REG.

Debe tenerse en cuenta que la pasarela es a todos los efectos un dispositivo KNX: todas las configuraciones y programaciones se realizan a través del software ETS.

Consulte el manual para más información.

# REG-KNX-Mk3

| abilitación del módulo KNX en el sistema REG<br>tabilitación mediante RegConfig<br>s postble habilitar la interfaz REG-KNX-MK3 conectándose al puerto serie R5232 de la placa REG-DIN-8 mediante un cable serie<br>tilizando el ejecutable RegConfig yel controlador correspondiente.<br>na vez iniciado RegConfig yel el pantalla do la pantalla da REG-DIN-8 utilizando las teclas «++», «-», OK y ES<br>Desde la pantalla principal siga los siguientes pasos<br>- pues la tecla <sup></sup> hasta que aparezca <sup>-</sup> Configuración del sistema <sup>-</sup><br>- pues la tecla <sup></sup> hasta que aparezca <sup>-</sup> Configuración del sistema <sup>-</sup><br>- pues la tecla <sup></sup> hasta que aparezca <sup>-</sup> Configuración del sistema <sup>-</sup><br>- pues la tecla <sup></sup> hasta que aparezca <sup>-</sup> Configuración del sistema <sup>-</sup><br>- pues la tecla <sup></sup> hasta que aparezca <sup>-</sup> Configuración de parámetros generales <sup>-</sup><br>- pues la tecla <sup></sup> hasta que aparezca <sup>-</sup> Configuración de parámetros generales <sup>-</sup><br>- pues la tecla <sup></sup> hasta que aparezca <sup>-</sup> Configuración de parámetros generales <sup>-</sup><br>- pues la tecla <sup></sup> hasta que aparezca <sup>-</sup> Configuración de parámetros generales <sup>-</sup><br>- pues la tecla <sup></sup> hasta que aparezca <sup>-</sup> Configuración del sistema <sup>-</sup><br>- pues la tecla <sup></sup> hasta que aparezca <sup>-</sup> Configuración de parámetros generales <sup>-</sup><br>- pues la tecla <sup></sup> hasta que aparezca <sup>-</sup> Configuración del sistema <sup>-</sup><br>- pues la tecla <sup></sup> hasta que aparezca <sup>-</sup> Configuración del sistema <sup>-</sup><br>- pues la tecla <sup></sup> hasta que aparezca <sup>-</sup> Configuración del sistema <sup>-</sup><br>- pues la tecla <sup></sup> hasta que aparezca <sup>-</sup> Configuración del sistema <sup>-</sup><br>- pues la tecla <sup></sup> hasta que aparezca <sup>-</sup> consectiva <sup></sup><br>- pues la tecla <sup></sup> hasta que aparezca <sup>-</sup> configuración del sistema <sup>-</sup><br>- pues la tecla <sup></sup> hasta que aparezca <sup>-</sup> configuración del sistema <sup>-</sup><br>- pues la tecla <sup></sup> hasta que aparezca <sup>-</sup> configuración del sistema <sup>-</sup><br>- pues la tecla <sup></sup> hasta que aparezca <sup>-</sup> configuración del sistema <sup>-</sup><br>- pues la tecla <sup></sup> hasta que aparezca <sup>-</sup> du abilita <sup>-</sup> configuración del sistema <sup>-</sup><br>- pues la tecla <sup></sup> hasta que aparezca <sup>-</sup> du abilita | asarela para la integración del Sistema REG con domótica KNX                                                                                                    | Pasarela para la integración del Sistema REG con domótica KNX                                                                                                    |  |
|----------------------------------------------------------------------------------------------------|----------------------------------------------------------------------------------------------------|----------------------------------------------------------------------------------------------------|--|
| Parametri vari di regolazione/segnalazione/allarme Impostazione Data/Ora Sistema   Isteresi per zone bloccate in riscaldamento: 0,0   Isteresi per zone bloccate in riscaldamento: 0,0   Isteresi per zone bloccate in riscaldamento: 0,0   Banda morta pid (emivalore): 0,0   Rtardo valvola/comando deumidificatori: 0,0   Rtardo valvola/comando deumidificatori: 0,0   Parametri per il controllo delle sovratemperature nei circuti Abilitazione Touch/Screen/Gateway BMS   Tempo tolerable di doramento temperatura limite: 0   Tempo tolerable da donusara completa valvola ad aresto pompa: 0                                                                                                    | abilitación del módulo KNX en el sistema REG<br><u>abilitación mediante RegConfig</u><br>s posible habilitar la interfaz REG-KNX-Mk3 conectándose al puerto serie RS232 de la placa REG-DIN-8 mediante un cable serie<br>cliizando el ejecutable RegConfig y el controlador correspondiente.<br>na vez iniciado RegConfig, vaya a la página «Configuración 2» y, en particular, a la parte Habilitar pantalla táctil/Gateway BMS,<br>onde debe habilitarse Touch/KNX2.<br>s posible que la pantalla táctil 1 ya esté habilitada para un REG-TFT-Sxx o un REG-DOT-B.<br>RegConfig Mk3 - Rel. 3.99.00 build 10/07/2020<br>File Operazioni Avanzate Filtro Controlli ?<br>CONFIGURAZIONE/1 CFG/2 DESCRIZIONI ZONE OROLOGI CIRCUITI/COLLETTORI DEUMIDIFICATORI SORGENTI OPENTHERM USCITE REGDIN | Habilitación mediante REG-DIN-8   Es posible habilitar la interfaz REG-KNX-Mk3 a través de la pantalla del REG-DIN-8 utilizando las teclas «+», «-», OK y ESC.   Desde la pantalla principal siga los siguientes pasos   - pulse la tecla "-" hasta que aparezca "Configuración del sistema"   - pulse OK para acceder al submenú   - pulse la tecla "-" hasta que aparezca "Configuración de parámetros generales"   - pulse OK para acceder al submenú   - pulse OK para acceder al submenú   - pulse Ia tecla "-" hasta que aparezca "Activar Touch Sceen 2"   - pulse la tecla "-" hasta que aparezca "Activar Touch Sceen 2"   - pulse la tecla "-" y "*Desactivar" ) junto a "Desactivar"   - pulse la tecla "-" y aparecerá un asterisco ("*Desactivar" ) junto a "Desactivar"   - pulse OK para confirmar el cambio   - pulse OK para asalir y volver a la pantalla de inicio |  |
| Gdeway DMS AD111tato                                                                                                    | Parametri vari di regolazione/segnalazione/allarme Impostazione Data/Ora Sistema   Isteresi per zone bloccate in riscaldamento: 0,0 °C   Isteresi per zone bloccate in raffrescamento: 0,0 °C   Banda morta pid (emivalore): 0,0 °C   Banda morta pid (emivalore): 0,0 °C   Ritardo valvola/comando deumidificatori: 0,0 s   Ritardo segnalazione allarmi sorgenti (max 255s) 0 s   Parametri per il controllo delle sovratemperature nei circuiti mosta da orologio del PC   Parametri per il controllo delle sovratemperature nei circuiti b s   Tempo di corsa per chiusura completa della valvola: 0 s   Tempo tollerabile da chiusura completa valvola ad aresto pompa: 0 s   Sateway BMS Abilitazto Gateway BMS   Touch/Krx 2: Abilitato Gateway BMS                                  | Pantalla de InicioPantalla de Configuración del SistemaPantalla de Parámetros GeneralesREG System L4.24<br>1[2]3]4[]5[]6[]7[]8[]Configurazione<br>ImpiantoConfigurazione<br>Param. GeneraliHabilitar Pantalla Táctil 2Habilitar Pantalla Táctil 2Habilitar Pantalla Táctil 2Habilita TouchSc2<br>Disabil.Habilita TouchSc2<br>*Disabil.Habilita TouchSc2<br>Abilita                                                                                                    |  |